## SSL-Kurzanleitung für Microsoft Outlook 2013

Um Ihr E-Mail-Konto in Outlook 2013 auf SSL einzustellen, klicken Sie auf "Datei"  $\rightarrow$  "Informationen"  $\rightarrow$  "Kontoeinstellungen". Dort wählen Sie erneut "Kontoeinstellungen" aus. Im sich nun öffnenden Fenster, werden alle Ihre in Outlook eingerichteten E-Mail-Konten aufgelistet. Klicken Sie auf "Konto hinzufügen".

| Es öffnet sich das rechts                                                   | Konto hinzufügen                                                                 |                                                                               |                                                                                                    |
|-----------------------------------------------------------------------------|----------------------------------------------------------------------------------|-------------------------------------------------------------------------------|----------------------------------------------------------------------------------------------------|
| dargestellte Fenster.                                                       | POP- und IMAP-Kontoeins                                                          | s <b>tellungen</b>                                                            |                                                                                                    |
| Füllen Sie die Felder                                                       | Geben Sie die E-Mail-Serv                                                        | ereinstellungen für Ihr Konto ein.                                            |                                                                                                    |
| gemäß den Ihnen                                                             | Benutzerinformationen                                                            | Paul Müller                                                                   | Kontoeinstellungen testen                                                                                                    |
| vorliegenden Kontodaten                                                     | Ihr Name:                                                                        |                                                                               | Wir empfehlen Ihnen, das Konto zu testen, damit                                                                                       |
| und anhand der<br>Abbildung aus.                                            | E-Mail-Adresse:<br>Serverinformationen<br>Kontotyp:<br>Posteingangsserver        | p.mueller@paul-muellers-hc                                                    | sicnergesteilt ist, dass alle Eintrage richtig sind.<br>Kontoeinstellungen testen                                                     |
| Klicken Sie dann auf<br>"Weitere Einstellungen"<br>(siehe rote Markierung). | Postausgangsserver (SMTP):<br>Anmeldeinformationen<br>Benutzername:<br>Kennwort: | pop.megabit.net smtp.megabit.net p.mueller@paul-muellers-hc ennwort speichern | automatisch testen<br>Neue Nachrichten übermitteln in:<br>Neue Outlook-Datendatei      Vorhandene Outlook-Datendatei      Durchsuchen |
| Es öffnet sich ein kleines                                                  | Anmeldung mithilfe der g                                                         | esicherten                                                                    | Veitere Einstellungen                                                                                                    |
| Fenster mit den "Internet-                                                  | Kennwortauthentifizierur                                                         | g (SPA) erforderlich                                                          |                                                                                                    |
| E-Mail-Einstellungen".                                                      | NICHT auswähler                                                                  | )                                                                             |                                                                                                    |

Internet-E-Mail-Ei

Klicken Sie auf den Reiter "Postausgangsserver". Haken Sie "...erforder Authentifizierung" an und wählen Sie "Gleiche Einstellungen..." aus.

Klicken Sie dann auf den Reiter "Erweitert" und tragen bei "Posteingangsserver (POP3) den Port "995" ein und wählen darunter den Haken "Server erfordert eine verschlüsselte Verbindung (SSL)" aus.

Im Feld "Postausgangsserver (SMTP)" tragen Sie den Port "465" ein und wählen rechts davon bei "Verwenden Sie den folgenden verschlüsselten Verbindungstyp" bitte "SSL" aus. (Siehe die roten Markierungen)

Tipp: Standardmäßig ist der Haken bei "Kopie aller Nachrichten auf dem Server belassen" gesetzt. Wir empfehlen, damit der Speicherplatz Ihres Kontos nicht voll läuft, diesen Haken zu entfernen. Dadurch werden, nachdem Outlook Ihre Nachrichten vom Mailserver abgerufen hat, diese serverseitig gelöscht und sind nur noch lokal auf Ihrem Computer vorhanden.

| Igemein Postausgangsserver Erweitert                                                                                                    |                     |
|----------------------------------------------------------------------------------------------------|---------------------|
| Der Postausgangsserver (SMTP) erfordert Authentifiz                                                                                                    | ierung              |
| Gleiche Einstellungen wie f ür Posteingangsserve                                                                                                    | r verwenden         |
| Anmelden mit                                                                                                    |                     |
| Benutzername:                                                                                                    |                     |
| Kennwort:                                                                                                    |                     |
| 🕖 Kennwort speichern                                                                                                    |                     |
| Gesicherte Kennwortauthentifizierung (SPA) e                                                                                                    | rforderlich         |
| 🔘 Vor dem Senden bei Posteingangsserver anmelde                                                                                                    | in                  |
|                                                                                                    |                     |
|                                                                                                    |                     |
|                                                                                                    |                     |
|                                                                                                    |                     |
| rnet-E-Mail-Einstellungen                                                                                                    |                     |
| Igemein Postausgangsserver Erweitert                                                                                                    |                     |
| igement [ Fostbolgergergeret.]                                                                                                    |                     |
| erveranschlussnummern                                                                                                    |                     |
| Posteingangsserver (POP3): 995 Standard verw                                                                                                    | enden               |
| Server erfordert eine verschlüsselte Verbindung                                                                                                    | (551)               |
| Server entordert eine reisenasserte verbindung                                                                                                    | (336)               |
| n i i i i i i i i i i i i i i i i i i i                                                                                                    |                     |
| Postausgangsserver (SMTP): 465                                                                                                    |                     |
| Postausgangsserver (SMTP): 465<br>Verwenden Sie den folgenden<br>verschlüsselten Verbindungsbar                                                                                                    |                     |
| Postausgangsserver (SMTP): 465<br>Verwenden Sie den folgenden<br>verschlüsselten Verbindungstyp:<br>SSL                                                                                                    |                     |
| Postausgangsserver (SMTP): 465<br>Verwenden Sie den folgenden<br>verschlüsselten Verbindungstyp:<br>srvertimeout                                                                                                    |                     |
| Postausgangsserver (SMTP): 465<br>Verwenden Sie den folgenden<br>verschlüsselten Verbindungstyp:<br>ervertimeout<br>Kurz - Lang 1 Minute                                                                                                    |                     |
| Postausgangsserver (SMTP): 465<br>Verwenden Sie den folgenden<br>verschlüsselten Verbindungstyp: SSL<br>srvertimeout<br>Kurz J Lang 1 Minute<br>bermittlung                                                                                                    | ×                   |
| Postausgangsserver (SMTP): 465<br>Verwenden Sie den folgenden<br>verschlüsselten Verbindungstyp: SSL<br>ervertimeout<br>Kurz — Lang 1 Minute<br>bermittlung<br>Kopie aller Nachrichten auf dem Server belassen                                                                                          |                     |
| Postausgangsserver (SMTP): 465<br>Verwenden Sie den folgenden<br>verschlüsselten Verbindungstyp:<br>servertimeout<br>Kurz — Lang 1 Minute<br>bermittlung<br>Kopie aller Nachrichten auf dem Server belassen<br>Vom Server nach 14 — Tagen entfermen                                                     |                     |
| Postausgangsserver (SMTP): 465<br>Verwenden Sie den folgenden<br>verschlüssetten Verbindungstyp:<br>srvertimeout<br>Kurz J Lang 1 Minute<br>bermittlung<br>Kopie aller Nachrichten auf dem Server belassen<br>Vom Server nach 14 Tagen entfermen<br>Entferzen wenn aus Gelösche Elementer entfe         |                     |
| Postausgangsserver (SMTP): 465<br>Verwenden Sie den folgenden<br>verschlüsselten Verbindungstyp:<br>servertimeout<br>Kurz ~ Lang 1 Minute<br>bermittlung<br>Kopie aller Nachrichten auf dem Server belassen<br>Vom Server nach 14 - Tagen entfermen<br>Entfernen, wenn aus "Gelöschte Elemente" entfe   | ernt                |
| Postausgangsserver (SMTP): 465<br>Verwenden Sie den folgenden<br>verschlüsselten Verbindungstyp:<br>servertimeout<br>Kurz — Lang 1 Minute<br>bermittlung<br>Kopie aller Nachrichten auf dem Server belassen<br>Vom Server nach 14 Tagen entfernen<br>Entfernen, wenn aus "Gelöschte Elemente" entfe     | rnt                 |
| Postausgangsserver (SMTP): 465<br>Verwenden Sie den folgenden<br>verschlüsselten Verbindungstyp:<br>servertimeout<br>Kurz — Lang 1 Minute<br>bermittlung<br>Kopie aller Nachrichten auf dem Server belassen<br>Vom Server nach 14 🐨 Tagen entfernen<br>Entfernen, wenn aus "Gelöschte Elemente" entfe   | ernt                |
| Postausgangsserver (SMTP): 465<br>Verwenden Sie den folgenden<br>verschlüsselten Verbindungstyp:<br>strvertimeout<br>Kurz — Lang 1 Minute<br>bermittlung<br>Kopie aller Nachrichten auf dem Server belassen<br>Vom Server nach 14 Tagen entfernen<br>Entfernen, wenn aus "Gelöschte Elemente" entfe     | rnt                 |
| Postausgangsserver (SMTP): 465<br>Verwenden Sie den folgenden<br>verschlüsselten Verbindungstyp:<br>servertimeout<br>Kurz J Lang 1 Minute<br>bermittlung<br>Kopie aller Nachrichten auf dem Server belassen<br>Vom Server nach 14 Tagen entfernen<br>Entfernen, wenn aus "Gelöschte Elemente" entfe     | rnt                 |
| Postausgangsserver (SMTP): 465<br>Verwenden Sie den folgenden<br>verschlüsselten Verbindungstyp: 5SL<br>ervertimeout<br>Kurz J Lang 1 Minute<br>bermitlung<br>Kopie aller Nachrichten auf dem Server belassen<br>Vom Server nach 14 m Tagen entfermen<br>Entfernen, wenn aus "Gelöschte Elemente" entfe | smt                 |
| Postausgangsserver (SMTP): 465<br>Verwenden Sie den folgenden<br>verschlüsselten Verbindungstyp: SSL<br>ervertimeout<br>Kurz - Lang 1 Minute<br>bermittlung<br>Kopie aller Nachrichten auf dem Server belassen<br>Vom Server nach 14 Tagen entfermen<br>Entfernen, wenn aus "Gelöschte Elemente" entfe  | ernt<br>K Abbrechen |

Abbrechen

Sie können nun das Fenster mit einem Klick auf "OK" schließen und im vorherigen Fenster auf "Weiter" klicken. Die Änderungen sind damit erledigt und Sie nutzen nun automatisch SSL.